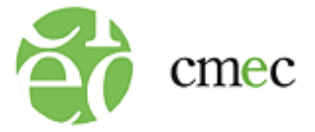

### COMMENT INSTALLER LE NAVIGATEUR SÉCURISÉ POUR LES CHROMEBOOK (Environnement de gestion requis)

- 1. Connectez-vous à votre console d'administration, à <u>https://admin.google.com</u>.
- 2. Cliquez sur l'icône « Menu principal ».

| <u>F</u> ichier Édit         | io <u>n A</u> ffichage <u>H</u> | listorique | <u>Marque-pa</u> | ges <u>O</u> utils | Aid <u>e</u> |            |                |        |   |                    |     | -     |           | ×        |
|------------------------------|---------------------------------|------------|------------------|--------------------|--------------|------------|----------------|--------|---|--------------------|-----|-------|-----------|----------|
| O Console                    | d'administration                | ×          | +                |                    |              |            |                |        |   |                    |     |       |           |          |
| $\leftarrow \   \rightarrow$ | C ŵ                             | 08         | https://         | admin.googl        | e.com        |            |                |        | ☆ | $\bigtriangledown$ | 111 | Q     |           | ) =      |
|                              |                                 |            |                  |                    |              |            |                |        |   |                    |     | 🗅 Aut | res marqu | ie-pages |
|                              | Google Adı                      | min        | ٩                | Recherc            | ner des ut   | ilisateurs | s, des groupes | ou des |   | ¢                  | 8   | 0     |           | T        |
| Menu prin                    | ncipal<br>Bienvenue o           | dans la c  | console o        | d'administr        | ation Goo    | gle Work   | space          |        |   |                    |     |       | <         | Â        |
| Do                           | Utilisateurs                    |            |                  | Gérer              | ^            | 8          | Facturation    |        |   | Gér                | er  | ^     |           |          |

- 3. Cliquez sur « Appareils ».
- 4. Cliquez sur « Chrome ».
- 5. Cliquez sur « Applications et extensions ».

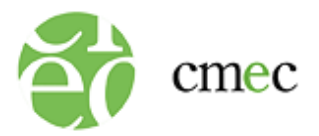

### 6. Cliquez sur « Kiosques ».

| ≡ Google Admin                                                                                               | Q Rechercher des ut                           | illisateurs, des groupes ou des                                              | À 8 ( | 9 🖩 🕇 |
|----------------------------------------------------------------------------------------------------|-----------------------------------------------|------------------------------------------------------------------------------|-------|-------|
| Personnel Annuaire                                                                                           | > sole d'administration Goo                   | ogle Workspace                                                               |       | < ^   |
| ✓ ▲□ Appareils<br>Aperçu                                                                                     | Gérer 🔷                                       | Facturation                                                                  | Gérer |       |
| <ul> <li>Chrome</li> <li>Aperçu</li> <li>Appareils</li> <li>Navigateurs gérés</li> <li>Paramètres</li> </ul> | ious pouvez toujours<br>attribuer aux         | Gérer les abonnements<br>Comptes de paiement<br>Bénéficier d'autres services |       |       |
| Applications et<br>extensions<br>Utilisateurs et<br>navigateurs<br>Kiosques<br>Stoons Invité<br>gérées       | ail d'un utilisateur<br>aire (alias d'adresse |                                                                              |       |       |

### 7. Cliquez sur « Ajouter par URL ».

| ≡ Google Admin                                     | Rechercher des utilisateurs, des     | groupes ou des r                                                                                              | ¢Χ                       | ?            |      |      |
|----------------------------------------------------|--------------------------------------|----------------------------------------------------------------------------------------------------|--------------------------|--------------|------|------|
| Chrome > Applications et extensions                |                                      |                                                                                                    |                          |              |      |      |
| Inclure toutes les unités organisation             | Utilisateurs et navigateurs          | Kiosques Sessior                                                                                              | ns Invité gérée          | s            | Dema | ndes |
| Rechercher des unités organis                      | + Rechercher ou ajouter un filtre    |                                                                                                    |                          |              |      |      |
| <ul> <li>A. Willock Information Systems</li> </ul> | Application Règles d'installation    |                                                                                                    |                          |              |      |      |
|                                                    | Lancer automatiquement l'application | Aucun ▼<br>Appliqué localement ▼                                                                              | Ajot                     | iter par URL | ୍କୁ  | ŋ    |
|                                                    |                                      | Aucune application ou ext<br>correspond à vos filtres.<br>Ajoutez une application ci-<br>effacez vos filtres. | ension ne<br>-dessous ou |              | 0    |      |
|                                                    |                                      |                                                                                                    |                          |              | +    |      |

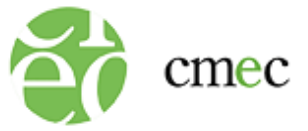

8. Saisissez l'adresse URL <u>https://www.awinfosys.com/cmec/main/shared/pwa/index.html</u>. Cliquez sur « ENREGISTRER ».

| Ajouter par URL                                                                                  |                          |            |
|--------------------------------------------------------------------------------------------------|--------------------------|------------|
| Ajoutez l'URL d'une application pour installer un<br>raccourci vers un site Web en mode kiosque. | e progressive web app, o | u créez un |
| URL                                                                                              |                          |            |
| https://www.awinfosys.com/cmec/main/                                                             | shared/pwa/index.htr     | nl         |
|                                                                                                  |                          |            |
| Remarque : Cette fonctionnalité requiert Chrom                                                   | e OS 81 ou une version u | ltérieure. |

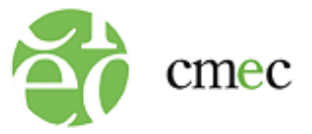

#### 9. Cliquez sur « ACCEPTER ».

### Remarque : Ajout d'applications Web en mode kiosque

Vous avez choisi d'ajouter une application Web en mode kiosque. Pour qu'elle fonctionne correctement, toutes les autorisations seront accordées d'office sans que l'accord des utilisateurs finaux soit exigé (par exemple, l'autorisation d'accéder à l'appareil photo et au micro). Il est donc recommandé d'ajouter exclusivement des applications Web de confiance. En ajoutant une application Web en mode kiosque, vous comprenez les points suivants :

- Seules les autorisations provenant de la source de l'application Web seront automatiquement accordées. Les demandes d'autorisation émanant d'une source différente seront rejetées d'office. Nous vous recommandons donc de veiller à ce que l'URL spécifiée ne soit associée à aucune redirection.
- Les autorisations requises par l'application Web peuvent changer avec le temps. Toute nouvelle demande d'autorisation sera acceptée, dès lors qu'elle provient de la source de l'application Web.
- Les demandes d'autorisation seront acceptées ou refusées comme indiqué précédemment, sans que vous ou l'utilisateur final en soyez notifié.

En ajoutant cette application Web, vous demandez à Google d'accorder les autorisations comme indiqué plus haut, et vous l'y autorisez.

ANNULER ACCEPTER

Le navigateur sécurisé est maintenant installé pour le PPCE 2023.